# PERSONAS

Instructivo

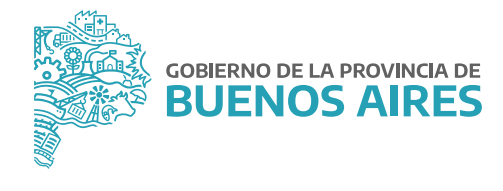

## ÍNDICE

| troducción                      | 3  |
|---------------------------------|----|
| cceso al sistema                | 3  |
| _Personas_administración        | 4  |
| 1. Datos personales             | 4  |
| 2. Domicilios – Contactos       | 5  |
| 3. Familiares                   | 6  |
| 4. Curriculum                   | 7  |
| 5. Relación laboral             | 8  |
| Cargos y carrera administrativa | 8  |
| Salud                           | 9  |
| Situación de revista            | 9  |
| Obra social                     | 10 |
| Antigüedad                      | 10 |
| Antigüedad reconocida           | 11 |
| 6. Legajo digital               | 11 |

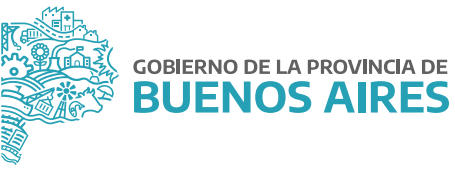

## Introducción

El presente manual contiene las funcionalidades para el perfil de Administrador de Datos Personales, siendo generalmente quienes prestan servicios en las Delegaciones de Personal, en cumplimiento de las siguientes funciones:

- Administrar desde la aplicación toda información relativa al personal del organismo.
- Realizar altas, bajas y/o modificación de datos personales toda vez que corresponda.
- Mantener actualizados los registros obrantes de datos para un uso eficiente de la información en tiempo y forma, pudiendo de esta manera realizar las consultas necesarias de acuerdo con exigencias y/o demandas de la propia actividad de asesoramiento y apoyo administrativo hacia la gestión de personal del Organismo.

## Acceso al sistema

Acceda al sistema desde la página de la **Subsecretaría de Empleo Público y Gestión de Bienes**. Luego ingrese a la opción **eRreH**.

|       |                                                                                         |                                                                                                | ,                                                         | CONTACTO                                          |
|-------|-----------------------------------------------------------------------------------------|------------------------------------------------------------------------------------------------|-----------------------------------------------------------|---------------------------------------------------|
|       | EMPLEO                                                                                  | POBLICO                                                                                        |                                                           |                                                   |
|       | GESTION                                                                                 | DE BIENE                                                                                       | 5                                                         | (C) (221) 429-4277 / (221) 521-56m                |
|       | Trabajamos en la p<br>Humano del Ejecut                                                 | lanificación y desarro<br>ivo. Capacitación, salu                                              | lo del Capital<br>d, seguridad                            | Unter a viernes de 8500 a 16500 h                 |
|       | laboral, administra<br>información de per<br>sobre la gestión in<br>móviles a disposici | ción legal, técnica y de<br>sonal. También establ<br>mobiliaria, automotor<br>ón del personal. | e los sistemas de<br>ecemos políticas<br>y de tecnologías | PORTAL DEL EMPLEADO     SIAPE                     |
|       | Institucional • Normativa                                                               | - Trámites Noticias Me                                                                         | a de ayuda + Contacto                                     |                                                   |
|       | Denuncia de Siniestros<br>Demonria ART                                                  | Récoundas internas                                                                             | C.L. d. L.L                                               | 1                                                 |
|       | Provincia Pact                                                                          | busqueuas moernas                                                                              | Galeria interactiva                                       | 1                                                 |
| -     | Capacitaciones IPAP                                                                     | Seguridad Laboral                                                                              | Galeria interactiva                                       | ]                                                 |
| RECUR | Capacitaciones IPAP                                                                     | Seguridad Laboral HABERES                                                                      | Galeria Interactiva                                       | GESTION                                           |
| RECUR | Capacitaciones IPAP                                                                     | Seguridad Laboral                                                                              | Galeria Interactiva                                       | GESTION                                           |
| RECUR | Capacitaciones IPAP                                                                     | Seguridad Laboral<br>HABERES                                                                   | Galeria Interactiva                                       | GESTION<br>Gestión<br>Digital                     |
| RECUR | ISOS HUMANOS                                                                            | Seguridad Laboral<br>HABERES<br>Incentions<br>Digital                                          | Galeria Interactiva                                       | GESTION<br>Gestión<br>Digital                     |
| RECUR | ISOS HUMANOS                                                                            | Seguridad Laboral<br>HABERES<br>Incentivos<br>Digital<br>Horas Ettras                          | Galeria Interactiva                                       | GESTION<br>Gestión<br>Digital<br>Mesa de<br>Ayuda |

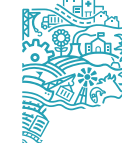

### A\_Personas\_Administración

Se administra información curricular asociada a cada persona en tanto sea agente de la Administración Pública Provincial. Dicha información se agrupa en seis (6) solapas que se relacionan con el Legajo Personal, a saber:

Datos personales / Domicilios - contactos / Familiares / Currículum / Relación Laboral / Legajo Digital Al ingresar a la ventana de administración de personas, se visualiza la siguiente pantalla:

| BUSCAR          | APELLIDO               | NOMBRE      |           |               | DI         | 🗆 Editar |
|-----------------|------------------------|-------------|-----------|---------------|------------|----------|
| ATOS PERSONALES | DOMICILIOS - CONTACTOS | FAMILIARES  | URRICULUM | RELACION LABO | RAL LEGAJO | DIGITAL  |
| NACIMIENTO      |                        | DOC         | UMENTOS   |               |            |          |
| SEXO FEME       | NINO                   | TIPO        | NUMERO    | DESDE         | HASTA      |          |
| GENERO          |                        |             |           |               |            |          |
|                 |                        |             |           |               |            |          |
| ESTADO CIVIL    |                        |             |           |               |            |          |
| CASAMIENTO      |                        |             |           |               |            |          |
| NACIONALIDAD    |                        |             |           |               |            |          |
| □ Na            | turalizado             | OPCANISMO   |           |               |            |          |
| NACIDO EN       |                        | OROANISINO  |           |               |            |          |
| PROVINCIA       |                        | OBSERVACION | I         |               |            | 2        |
| LOCALIDAD       |                        |             |           |               |            |          |
| LUGAR NAC.      |                        |             |           |               |            |          |
| EXTRANJERO      |                        |             | 1         |               |            | <u> </u> |

## 1. Datos personales

Podrá ingresar, modificar o consultar los datos particulares de una/un agente, siempre que el mismo tenga un vínculo laboral con el Organismo.

Para el ingreso de nuevos agentes se debe marcar la opción **Editar** y completar los datos obligatorios aunque es deseable que se carguen todos.

|        | APELLIDO | NOMBRE | CUIL-CUIT-CDI |        |
|--------|----------|--------|---------------|--------|
| BUSCAR |          |        |               | Editar |

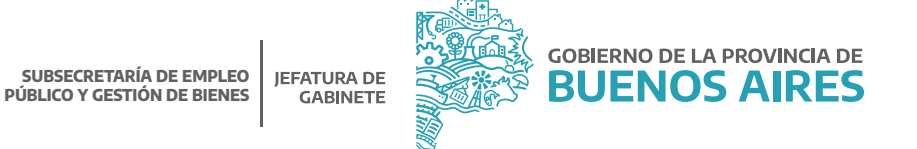

Una vez cargados todos los datos se deberán **Guardar G** Para la visualización de los datos se requiere acceder desde el botón **Buscar**, completando nombre apellido o DNI.

En esta sección se presentan la fecha de nacimiento, sexo, género, estado civil, fecha de casamiento, nacionalidad, foto y observación respecto de sus datos personales.

También se presentan documentos del agente, tales como documentos de identidad (DNI, CI, LC, LE), legajo, CUIT o CUIL y matrícula en el caso de los profesionales, entre otros.

## 2. Domicilios – Contactos

Esta sección se presenta en tres apartados: Domicilio real: Lugar donde reside actualmente al/la agente.

1. Los datos que deben ser ingresados son: calle, número, torre, piso, localidad y provincia, al igual que cualquier observación que sea necesaria.

2. Datos de contacto: en el que se registrarán datos como e-mail, teléfonos, cualquier otro contacto de interés.

3. Otros domicilios: en el que se registrarán otros domicilios donde sea posible ubicar al/la agente en el caso que así lo requiera (Laboral, constituido, ambulatorio).

• Los datos que deben ser ingresados son: tipo, calle, número, torre, piso, departamento y manzana, así como también deberá detallar provincia, localidad, y el período por el cual debe ser considerado como otro domicilio habilitado para ser contactado.

| Una vez cargados todos los datos se deberán <b>Guardar</b> |  | 3 |  |
|------------------------------------------------------------|--|---|--|
|------------------------------------------------------------|--|---|--|

| BUSCAR         |              |            | OMBRE     |               |                  | Editar         |
|----------------|--------------|------------|-----------|---------------|------------------|----------------|
| TOS PERSONALES |              | FAMILIARES |           | URRICULUM     | RELACION LABORAL | LEGAJO DIGITAL |
| DOMICILIO REAL |              |            | ATOS DE C | ONTACTO       |                  |                |
| CALLE          |              | Pre        | eferente  | TIPO          | DET/             | ALLE           |
|                |              |            | ~         |               |                  |                |
| NUMERO         | TORRE        | 'L    I    |           |               |                  |                |
| DEPTO MANZ     | Declarado el |            |           |               |                  |                |
|                |              |            |           |               |                  | ]*i            |
| PROVINCIA      |              |            |           |               |                  |                |
|                |              |            |           |               |                  |                |
| Observaciones  |              |            |           |               |                  |                |
|                |              | <u> </u>   |           |               |                  |                |
| L              |              |            | Otr       | os Domicilios |                  |                |
|                |              |            |           |               |                  |                |
|                |              |            |           |               |                  |                |

### 3. Familiares

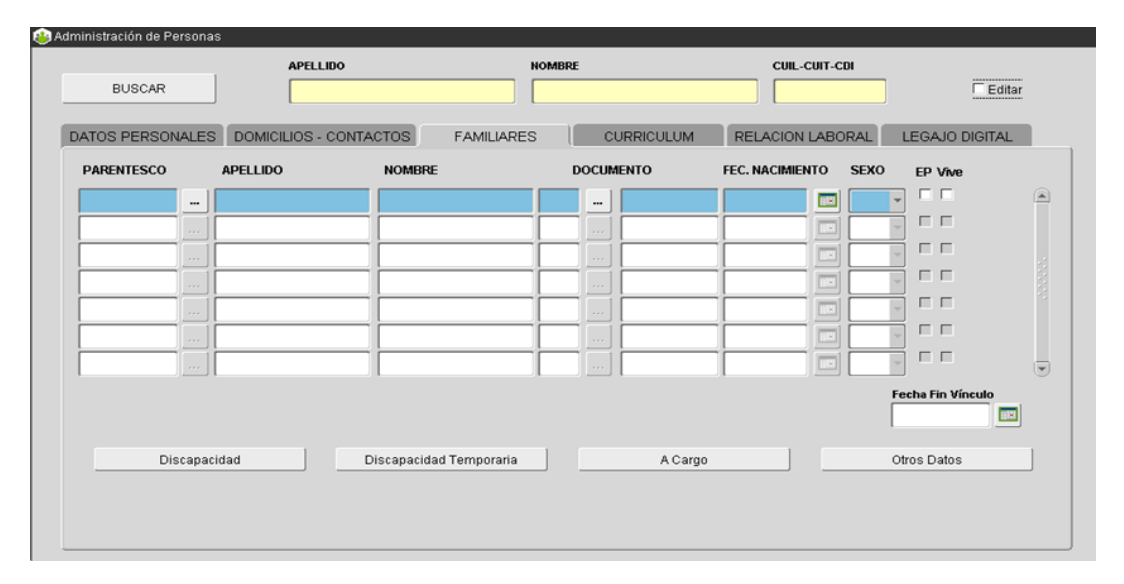

En esta sección se deberán ingresar los siguientes datos: grado de parentesco, apellido y nombre, documento (tipo y número), fecha de nacimiento y sexo; además indicar con un tilde si la persona es también empleado/a público y si vive o no.

La carga de estos datos en el sistema, no implica percepción/liquidación alguna por cargas de familia. Pero se requiere a los fines de solicitar una licencia para cuidado de familiar enfermo o bien una asignación familiar a través del Portal de Empleado/a.

En la parte inferior de la ventana, los botones **Discapacidad** – **Disc. Temporaria** – **A Cargo** – **Otros Datos**, referencian información particular relativa a cada familiar que ha sido registrado en el sistema. Dicha información se visualizará toda vez que se coloque el curso en el campo parentezco; seguidamente presione el botón respectivo.

Discapacidad

Discapacidad

Tipo de Discapacidad

Acto

VOLVER

Discapacidad: tratándose de discapacidad permanente, se deberá tildar la opción y consignar el tipo de discapacidad.

Disc. Temporaria: tratándose de discapacidad temporaria, deberá consignar el período (desde/hasta) que ha sido certificada la discapacidad, debiendo reflejar en el campo descripción, el tipo particular y en el campo observaciones, podrá volcar información complementaria.

A Cargo: deberá indicar el concepto/s por los cuales la persona se encuentra a su cargo (Ej: Obra Social IOMA) y el período habilitado.

Otros datos: deberá indicar nacionalidad, estado civil, fecha de casamiento, ocupación, fecha de defunción, según corresponda.

Una vez cargados todos los datos se deberán **Guardar** 

## 4. Curriculum

En esta sección se presenta todo lo referente a estudios, cursos y habilidades del agente, información necesaria para conocer su perfil laboral.

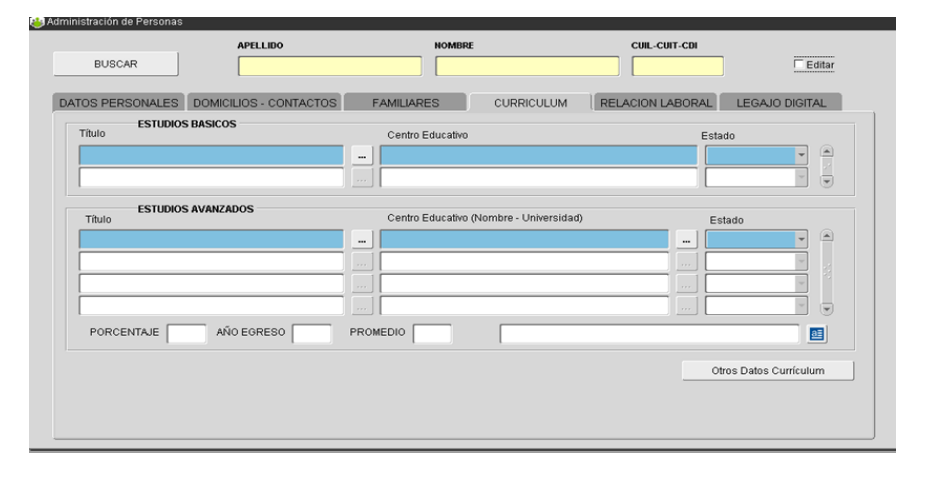

Los datos a ingresar se corresponden con los estudios básicos (primario, secundario) realizados por la/el agente, con indicación del título obtenido, institución educativa y estado de avance (completo o incompleto); en el apartado de estudios terciarios y/o universitarios, deberá además registrar porcentaje de avance de la carrera, promedio y año de egreso en caso de haber finalizado los estudios. Para ingresar otros datos respecto del currículum del agente, debe presionar el botón **Otros Datos** del curriculum vitae y se presentará la siguiente ventana:

| iesto | Lugar | Desde | Hasta | Rel. Dependencia | Contacto                                |
|-------|-------|-------|-------|------------------|-----------------------------------------|
|       |       | a=    |       |                  | <b>1</b>                                |
|       |       |       |       |                  |                                         |
|       |       | e     |       |                  | ) I I I I I I I I I I I I I I I I I I I |
|       |       |       |       |                  |                                         |
|       |       |       |       |                  |                                         |
|       |       | e l   |       |                  | )[]                                     |

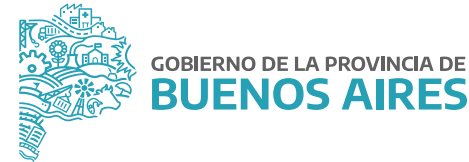

En la misma se podrá ingresar o consultar información referente a sus antecedentes laborales, docencia – en caso de ejercer o haber ejercido, cursos de formación realizados y habilidades destacadas. Una vez cargados todos los datos se deberán **Guardar** 

## 5. Relación laboral

En esta sección es posible ingresar, a través de los botones que aparecen en la ventana (habilitados en negrita), a distintas pantallas mediante las cuales se podrá almacenar y/o consultar información referente estrictamente a la relación de empleo de los y las agentes con el Organismo. Algunos de los datos contenidos se corresponden con opciones del menú de los otros módulos (ejemplo Cargos y Carrera Administrativa, Contratos y Convenios, Sanciones, Sumarios, Situación de Revista).

|                         | APELLIDO              | NOMBR        | £                 | CUIL-CUIT-CDI    |                      |
|-------------------------|-----------------------|--------------|-------------------|------------------|----------------------|
| BUSCAR                  |                       |              |                   |                  | Editar               |
| TOS PERSONALES D        | OMICILIOS - CONTACTOS | FAMILIARES   | CURRICULUM        | RELACION LABORAL | LEGAJO DIGITAL       |
| Cargos y Carrera Admir  | nistrativa            | ART          | Sanciones         | Situ             | ación de Revista     |
| Contratos y Conver      | nios                  | Gremios      | Sumarios          | Cert             | ficado de Trabajo    |
| Puestos                 | Obr                   | as Sociales  | Aptitud Psico-Fís | ica DDJJ de      | Cargos y Actividades |
| Asignaciones - Bonifica | aciones A             | ntigüedad    | Menciones         | D                | atos Extranjero      |
| Salud                   | Tall:                 | is - Medidas | Defunción         |                  |                      |
|                         |                       |              |                   |                  |                      |
|                         |                       |              |                   |                  |                      |
|                         |                       |              |                   |                  |                      |

#### Cargos y carrera administrativa

| argos y Ca | irrera Administrativa 💠 | ************************************  |                         |              |          |               | ******       | ********************                  | ·  |
|------------|-------------------------|---------------------------------------|-------------------------|--------------|----------|---------------|--------------|---------------------------------------|----|
| APELLI     | DO y NOMBRE             | т                                     | IPO - NRO. DOCUMENTO    | 1            |          | LEGAJO        | - a          | JIT - CUIL                            |    |
| CARGO      | S PRESUP                | UESTO ESCALAFON P                     | PREST. SERVICIO RESERVI | A/RETENC.    | BA       | AL            | OTROS DATOS  | PLANTA TEMPORARIA                     |    |
| LEY        | MINISTERIO              | UNIDAD DE REPRESENTACION              | REGIMEN ESTATUTARIO     | PLANTA ARUP. | RH       | DESDE         | HASTA        | ACTO                                  |    |
| 2020       | JEFATURA                | OPERACIONES E INFORMACION             | LEY 10.430              | TE TE        | 40       | 01/10/2020    |              | RESO-2020-2207-GDEBA                  | 9  |
|            |                         |                                       |                         |              |          | L             |              |                                       | _  |
| $\vdash$   | L                       |                                       | _                       |              | $\vdash$ | <u> </u>      | <u> </u>     |                                       | -  |
|            |                         |                                       |                         |              | H        |               |              |                                       | -  |
|            |                         |                                       |                         |              |          |               |              |                                       |    |
|            |                         |                                       |                         |              |          |               |              |                                       | _  |
| $\vdash$   |                         |                                       | _                       |              | $\vdash$ |               |              |                                       | -  |
| H          |                         | · · · · · · · · · · · · · · · · · · · |                         |              | H        |               | ·            | · · · · · · · · · · · · · · · · · · · | -  |
| AJA PREV   | ENTIVA                  |                                       |                         |              |          |               |              | 2 <b>9</b>                            |    |
| EFERENCI   |                         | DACTUAL 📕 PASE A PRESTAR SERV         | V. 📃 RESERVA CARGO 📃    | RETENCION CA | RGO      | MODIF. SIT. F | REVISTA 📕 CA | NRGO DE BAJA                          |    |
| VER CA     | RGO NOMB                | RAR BAJAR RES                         | ERVIRETENC FINALIZ F    | CION. Mod.   | Cargo BA | REINT         | EGRAR        | T.REVISTA FECHAINGRE                  | so |

**GOBIERNO DE LA PROVINCIA DE** 

BUENOS AIRES

#### Salud

En esta sección se presenta información correspondiente a la evaluación psico-física, realizada por la Dirección de Salud Ocupacional, dejando constancia de la fecha de realización, resultado y observaciones correspondientes.

| 诊 Apti                | tud Psico-Física                                                 | 200000     |            | ********    |      | ******** |
|-----------------------|------------------------------------------------------------------|------------|------------|-------------|------|----------|
| Apti                  | tud Psicofisica I                                                | Historica  |            |             |      |          |
| Fe<br>Hit<br>Re<br>Ol | cha Solicitud  <br>storia Clínica  <br>sultado  <br>pservaciones |            |            | Realizaciór |      |          |
| Apti                  | tud Psicofisica I                                                | Nuevo Circ | cuito      |             |      |          |
|                       | Resultado Exa                                                    | men        | Fecha      | Т           | irno |          |
|                       | APTO                                                             |            | 25/09/2020 | OTORGAD     | 0    |          |
|                       |                                                                  |            |            |             |      |          |
|                       |                                                                  |            | Observacio | ones        |      |          |
|                       |                                                                  |            |            |             |      |          |
|                       |                                                                  |            | VOLVE      | २           |      |          |

## Situación de revista

Habiendo seleccionado la opción **Imprimir Situación de Revista**, se deberán marcar con un tilde la preferencia de impresión o bien seleccionar **Completo**.

A continuación deberá presionar el botón **Imprimir** y se presentará un informe en formato PDF, por cada foja seleccionada, que podrá ser impreso o bien almacenado.

| 😂 Situación de Revista       |                                          |                                                    |
|------------------------------|------------------------------------------|----------------------------------------------------|
| APELLIDO y NOMBRE            |                                          | LEGAJO                                             |
| Impresión Situación de Revis | sta 000000000000000000000000000000000000 | COORDER UIT - CUIL                                 |
| Nombre                       |                                          | , RH Desde Acto<br>40 01/10/2020 RESO-2020-2207-GD |
| Impr                         | esión de Situación de Revista            |                                                    |
| Completo                     |                                          |                                                    |
| Antiguedad en la APP         | Afectación Presupuestaria del Cargo 🔽    |                                                    |
| .Antiguedad en el Organ      | Detaile del Cargo 🔽                      |                                                    |
| Clase                        | Lugar de Prestación de Servicio 🔽        | MODIF. SIT. REVISTA BAJA                           |
| Fecha Ingreso                | Observaciones 🔽                          | Imprimir Situacion de Revista                      |
| Fecha Ingreso APP            |                                          |                                                    |
| Legajo                       |                                          |                                                    |
| Carga Familia                |                                          |                                                    |
|                              | Imprimir Volver                          |                                                    |

#### **Obra social**

En esta sección podrá registrar información referente a obras sociales, con indicación del período de vigencia y en caso de corresponder fecha de baja.

| 😣 Obras Sociales - NARARAR CONSTRUCTION | *************** |       |        |
|-----------------------------------------|-----------------|-------|--------|
| Nombre de Obra Social                   | Desde           | Hasta |        |
|                                         |                 |       |        |
|                                         |                 |       |        |
|                                         |                 |       |        |
|                                         |                 |       |        |
|                                         |                 |       |        |
|                                         |                 |       | VOLVER |

#### Antigüedad

Podrá consultar la antigüedad acreditada por la persona, considerando no sólo la antigüedad en el Organismo sino también aquella que se considera adicional (ver antigüedad adicional), es decir, computable en otros ámbitos laborales y que reglamentariamente se acumulan a la antigüedad en el Organismo.

En los casos en que sea necesario consultar la antigüedad de un/una agente en particular y la misma no se visualice en la pantalla, sólo deberá ingresar la fecha de Ingreso (día/mes/año) al Organismo, la aplicación realizará el cálculo automáticamente.

| APELLIDO Y NOMBRE<br>TIPO - NRO. DOCUMEN | то                             | CU                         | GAJO<br>IT - CUIL       |
|------------------------------------------|--------------------------------|----------------------------|-------------------------|
| tales<br>tig. en otros Org               | Antig. en el Organismo         | Antigüedad Total           | Antig. Total a la fecha |
| ista 31/12/2020                          | Hasta 31/12/2020               | Hasta 31/12/2020           | Hasta 12/05/2021        |
| fos 0                                    | Años 0                         | Años 0                     | Años 0                  |
| eses 0                                   | Meses 3                        | Meses 3                    | Meses 7                 |
| as O                                     | Días 0                         | Días 0                     | Días 12                 |
|                                          |                                | Cálculo Detallado          | Cálculo Detallado       |
|                                          | Altas, Bajas y/o Modificacione | s de Antigüedad Reconocida | IMPRIMI                 |

**GOBIERNO DE LA PROVINCIA DE** 

**BUENOS AIRES** 

#### Antigüedad reconocida

Desde altas bajas y modificación de Antigüedad Reconocida se podrá ingresar todo aquel periodo trabajado provincial o nacional.

|           |            | C | lcul         | ar   |       |      |                                   |    |     |                     | NO Aporta               | Aporta a |
|-----------|------------|---|--------------|------|-------|------|-----------------------------------|----|-----|---------------------|-------------------------|----------|
| esde      | Hasta      |   | Т            | Años | Meses | Días | Organismo                         |    | 1   | Régimen Estatutario | Observaciones           |          |
| 3/03/2014 | 20/11/2015 |   | $\mathbf{Z}$ | 1    | 8     | 18   | DIRECCION GENERAL DE CULTURA Y EL |    | S/G | DOCENTES            | <br>HORAS CATEDRA       | ſ        |
| 1/12/1998 | 17/10/1999 |   | $\mathbf{Z}$ | 0    | 10    | 7    | MINISTERIO DE HACIENDA Y FINANZAS | ]  | S/G | LEY 10.430          |                         | ſ        |
| 0/06/1997 | 10/12/1998 |   | $\mathbf{Z}$ | 1    | 6     | 1    | MINISTERIO DE HACIENDA Y FINANZAS | ]  | S/G | LEY 10.430          | <br>PRACTICA RENTADA (R | ſ        |
|           |            |   |              |      |       |      |                                   |    | S/G |                     |                         | ſ        |
|           |            |   |              |      |       |      |                                   | [] | S/G |                     |                         | ſ        |
|           |            |   |              |      |       |      |                                   |    | S/G |                     |                         | ſ        |
|           |            |   |              |      |       |      |                                   |    | S/G |                     |                         | ſ        |
|           |            |   |              |      |       |      |                                   |    | S/G |                     |                         | ſ        |
|           |            |   |              |      |       |      |                                   |    | S/G |                     |                         | ſ        |
|           |            |   |              |      |       |      |                                   |    | S/G |                     |                         | Ĺ        |

## 6. Legajo digital

En esta sección podrá consultar y descargar la documentación digital de los y las empleados/as. En verde encontrará aquella documentación completa y en rojo la que no se encuentra disponible.

El Legajo Personal contará con información general (foto, DNI, constancia de CUIL, curriculum, constancia de aptitud psicofísica) y de acuerdo al tipo de trámite seleccionado se podrá visualizar y descargar la documentación subida por el empleado desde su Portal.

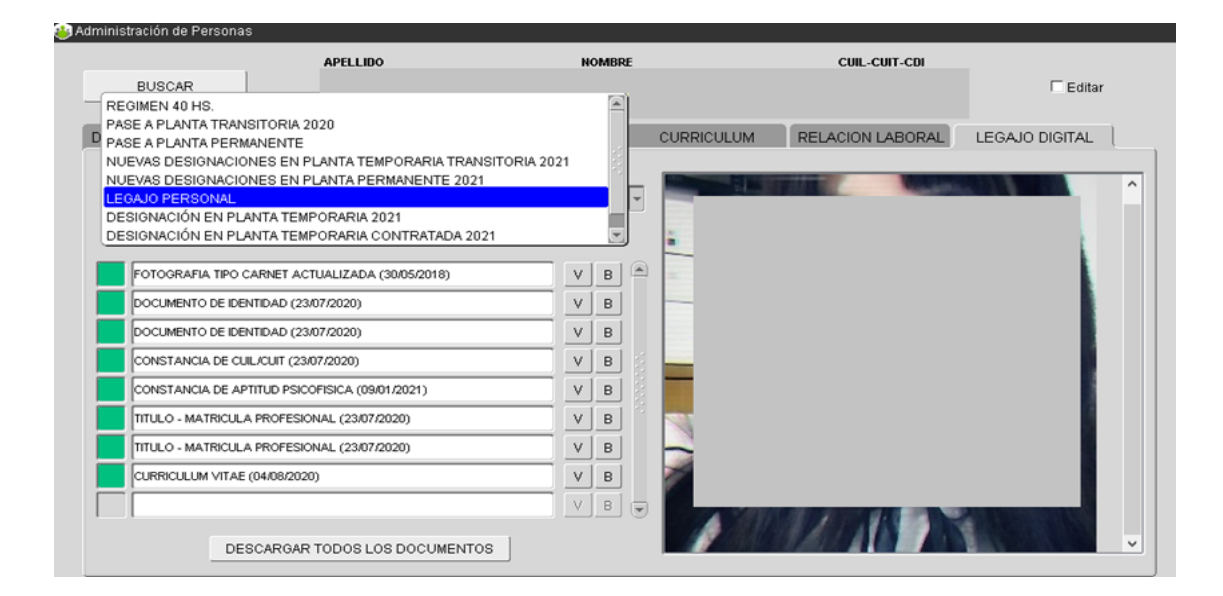

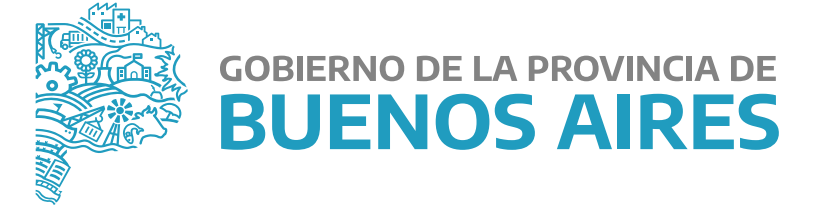

MINISTERIO DE JEFATURA DE GABINETE DE MINISTROS

SUBSECRETARÍA DE EMPLEO PÚBLICO Y GESTIÓN DE BIENES

DIRECCIÓN PROVINCIAL DE OPERACIONES E INFORMACIÓN DEL EMPLEO PÚBLICO

DIRECCIÓN DE SEGUIMIENTO Y GESTIÓN DEL EMPLEO PÚBLICO